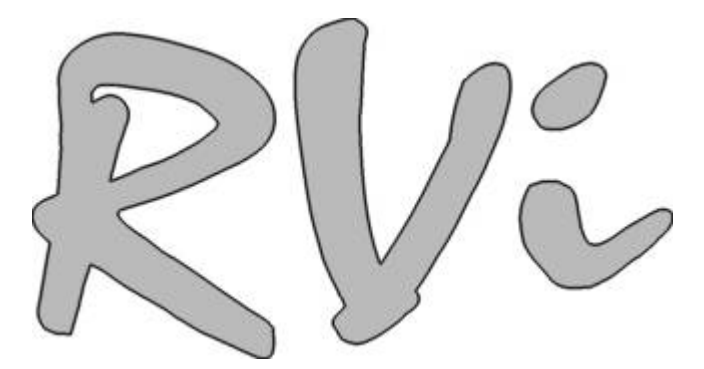

# Руководство пользователя по программному обеспечению RVI MClient, RVI MServer

# Для автомобильных видеорегистраторов RVI-R08Mobile

<u>www.rvi-cctv.ru</u>

# Содержание

| 1 | Общие сведения                  |                                              |     |  |  |  |  |  |  |
|---|---------------------------------|----------------------------------------------|-----|--|--|--|--|--|--|
| 2 | Лока                            | Локальное воспроизведение                    |     |  |  |  |  |  |  |
|   | 2.1 Установка RVI MClient       |                                              |     |  |  |  |  |  |  |
|   | 2.2                             | Удаление клиента RVI MClient                 | . 6 |  |  |  |  |  |  |
|   | 2.3                             | Описание главного окна RVI MClient           | . 6 |  |  |  |  |  |  |
|   | 2.4                             | Поиск жестких дисков                         | . 8 |  |  |  |  |  |  |
|   | 2.5                             | Поиск по календарю                           | . 8 |  |  |  |  |  |  |
|   | 2.6                             | Воспроизведение с наложением                 | 10  |  |  |  |  |  |  |
|   | 2.7 Список файлов по событиям   |                                              |     |  |  |  |  |  |  |
|   | 2.8 Панель команд проигрывателя |                                              |     |  |  |  |  |  |  |
|   | 2.9                             | Диаграмма записей/событий с временной шкалой | 13  |  |  |  |  |  |  |
|   | 2.10                            | Панель управления картой                     | 14  |  |  |  |  |  |  |
|   | 2.11                            | Вырезание видеофрагмента                     | 14  |  |  |  |  |  |  |
| 3 | Удал                            | енное воспроизведение и управление           | 16  |  |  |  |  |  |  |
|   | 3.1                             | Установка RVI MServer                        | 17  |  |  |  |  |  |  |
|   | 3.2                             | Настройки RVI MServer                        | 19  |  |  |  |  |  |  |
|   |                                 | 3.2.1 Настройки Сервера сообщений            | 19  |  |  |  |  |  |  |
|   |                                 | 3.2.2 Добавление устройств вручную           | 20  |  |  |  |  |  |  |
|   |                                 | 3.2.3 Удаленное управление                   | 22  |  |  |  |  |  |  |
|   |                                 | 3.2.4 Системные настройки                    | 23  |  |  |  |  |  |  |

# 1 Общие сведения

Программное обеспечение RVI-R08Mobile (далее ПО) - это программное обеспечение для ПК, позволяющее осуществлять просмотр и управление видеофайлами с регистратора, удаленную настройку регистратора по локальной сети (LAN).

Основные возможности ПО при работе с архивом:

- 1) воспроизведение и анализ архива (файлы постоянной записи и файлы записи по событиям),
- 2) функция отбора записей по типу события,
- 3) локальное и удаленное воспроизведение,
- 4) вырезание фрагментов из архива,

В будущем ПО предполагает интеграцию, сочетающую функции воспроизведения, анализа информации из архива, просмотра в реальном времени, выгрузки архива. На данный момент реализован только первый этап разработки. Руководство описывает функции воспроизведения и частичного анализа видеоинформации.

ПО имеет две части, устанавливаемые отдельно: Сервер (RVI MServer) и Клиент (RVI MClient). Сервер используется для удаленного доступа и получения информации с регистратора; Клиент – для локальной работы с архивом.

## 2 Локальное воспроизведение

Для локального воспроизведения достаточно установить RVI MClient.

### 2.1 Установка RVI MClient

Для установки клиента запустите файл RVI MClient.exe и следуйте инструкциям меню (рис.1-6).

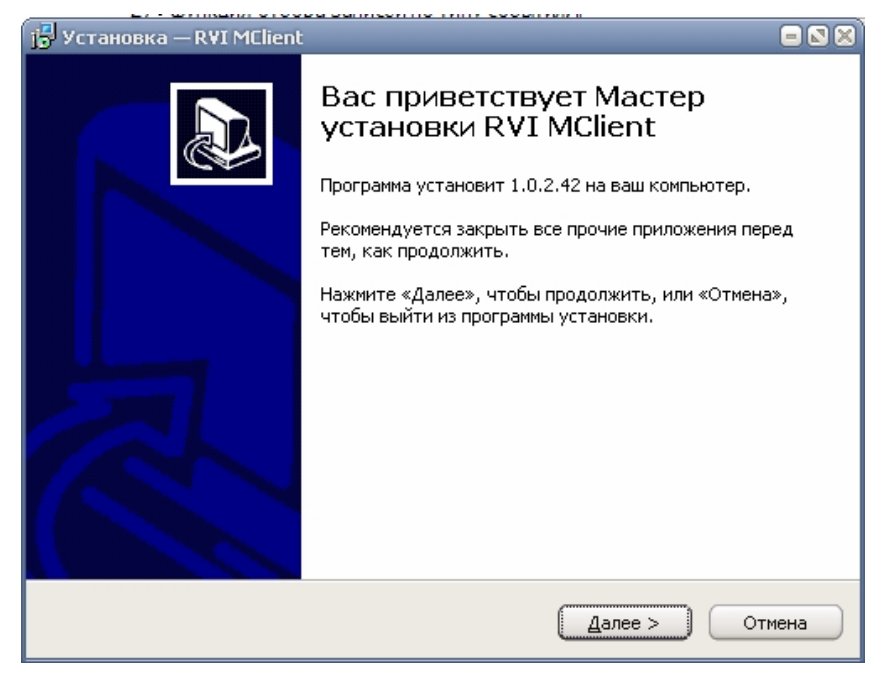

Рис.1. Меню установки RVI MClient.

### www.rvi-cctv.ru

Выберите путь и директорию, в которую будет установлен RVI MClient. По умолчанию путь C:\Program Files\RVI MClient для 32-х битной версии Windows и C:\Program Files (x86)\RVI MClient – для 64-х битной (рис.2)

| ј🗗 Установка — RVI MClient                                                                  | - 🛛 🗶 |
|---------------------------------------------------------------------------------------------|-------|
| Выбор папки установки<br>В какую папку вы хотите установить RVI MClient?                    |       |
| Dporpaммa установит RVI MClient в следующую папку.                                          |       |
| Нажмите «Далее», чтобы продолжить. Если вы хотите выбрать другую папку,<br>нажмите «Обзор». |       |
| C:\Program Files\RVI MClient                                                                |       |
| T                                                                                           |       |
| Требуется как минимум 87,9 Мб свободного дискового пространства.                            |       |
| < <u>Н</u> азад Далее > Отм                                                                 | ена   |

Рис.2. Меню установки RVI MClient. Путь установки.

После завершения установки будет добавлена группа ярлыков в меню «Все программы» и ярлык **визмешен** для запуска на рабочий стол.

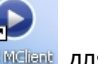

Выберите название группы ярлыков в меню «Все программы» (рис.3).

| jo Установка — RVI MClient                                                               |        |
|------------------------------------------------------------------------------------------|--------|
| <b>Выберите папку в меню «Пуск»</b><br>Где программа установки должна создать ярлыки?    |        |
| Программа создаст ярлыки в следующей папке меню «Пуск».                                  |        |
| Нажмите «Далее», чтобы продолжить. Если вы хотите выбрать другую паг<br>нажмите «Обзор». | ιку,   |
| RVI MClient                                                                              |        |
|                                                                                          |        |
|                                                                                          |        |
| Не создавать папку в меню «Пуск»                                                         |        |
| < <u>Н</u> азад Далее >                                                                  | Отмена |

Рис.3. Меню установки RVI MClient. Группа ярлыков меню «Все программы».

Отметьте, при необходимости, создание ярлыка на рабочем столе (рис.4).

| 📅 Установка — RVI MClient                                                                                             |        |
|----------------------------------------------------------------------------------------------------|--------|
| Выберите дополнительные задачи<br>Какие дополнительные задачи необходимо выполнить?                                   | R      |
| Выберите дополнительные задачи, которые должны выполниться при<br>установке RVI MClient, после этого нажмите «Далее»: |        |
| Дополнительные значки:                                                                                                |        |
| ✓ Создать значок на <u>Рабочем столе</u>                                                                              |        |
|                                                                                                    |        |
|                                                                                                    |        |
|                                                                                                    |        |
|                                                                                                    |        |
|                                                                                                    |        |
|                                                                                                    |        |
| < <u>Н</u> азад Далее >                                                                                               | Отмена |

Рис.4. Меню установки RVI MClient. Создание ярлыка на рабочем столе.

| установка — кот мененс<br>Установка<br>Пожалуйста, подождите, пока RVI MClient установится на ваш компьютер. |        |
|----------------------------------------------------------------------------------------------------|--------|
| Распаковка файлов<br>C:\Program Files\RVI MClient\Map\Offsetbd.bin                                           |        |
|                                                                                                    |        |
|                                                                                                    |        |
|                                                                                                    |        |
|                                                                                                    |        |
|                                                                                                    | отмена |

Рис.5. Меню установки RVI MClient. Процесс установки.

Отметьте, при необходимости, автоматический запуск RVI MClient после завершения установки (рис.6).

www.rvi-cctv.ru

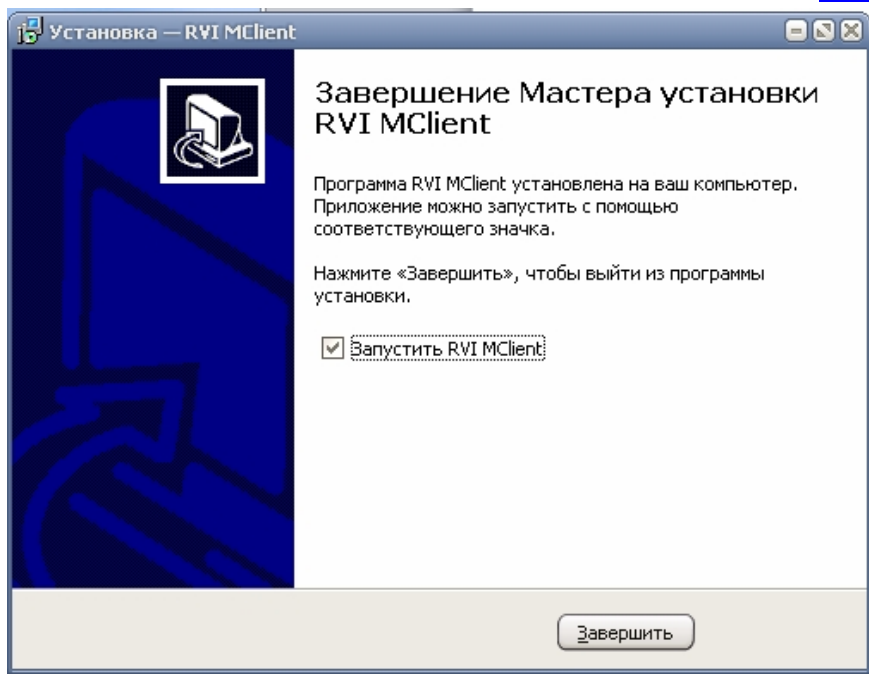

Рис.6. Меню установки RVI MClient. Завершение установки.

# 2.2 Удаление клиента RVI MClient

Для удаления клиента воспользуйтесь ярлыком «Деинсталлировать RVI MClient» из меню «Пуск»-«Все программы»-« RVI MClient» (рис.7).

| инсталлировать RVI MClient |
|----------------------------|
|                            |

### Рис.7. Удаление RVI MClient.

### 2.3 Описание главного окна RVI MClient

Для запуска приложения дважды щелкните по ярлыку на рабочем столе или по один раз по ярлыку из меню. В Windows 7 запустите RVI MClient от имени администратора (меню правой кнопки мыши) для корректной работы всех функций. Ниже перечислены основные элементы главного окна (рис.8).

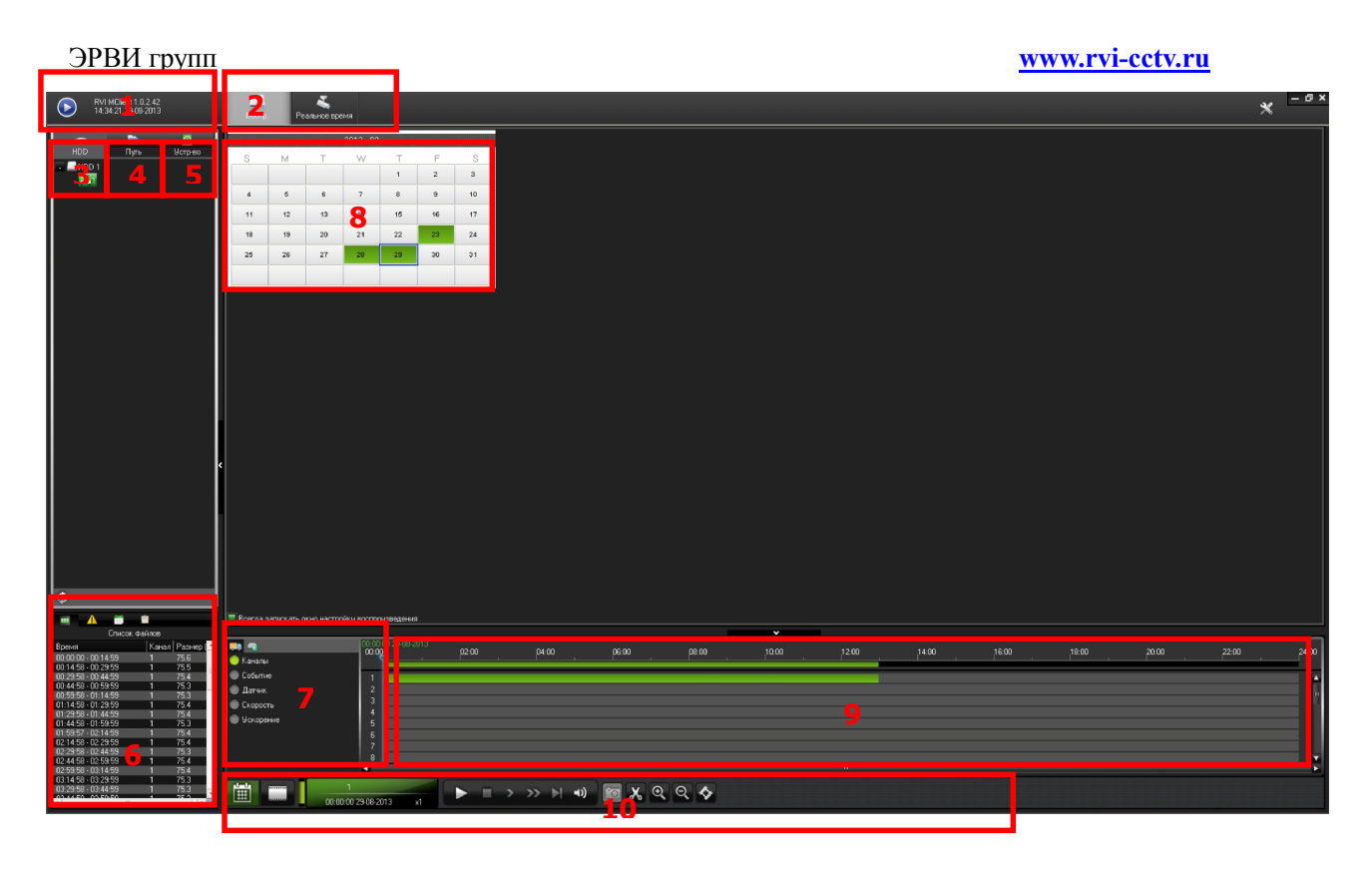

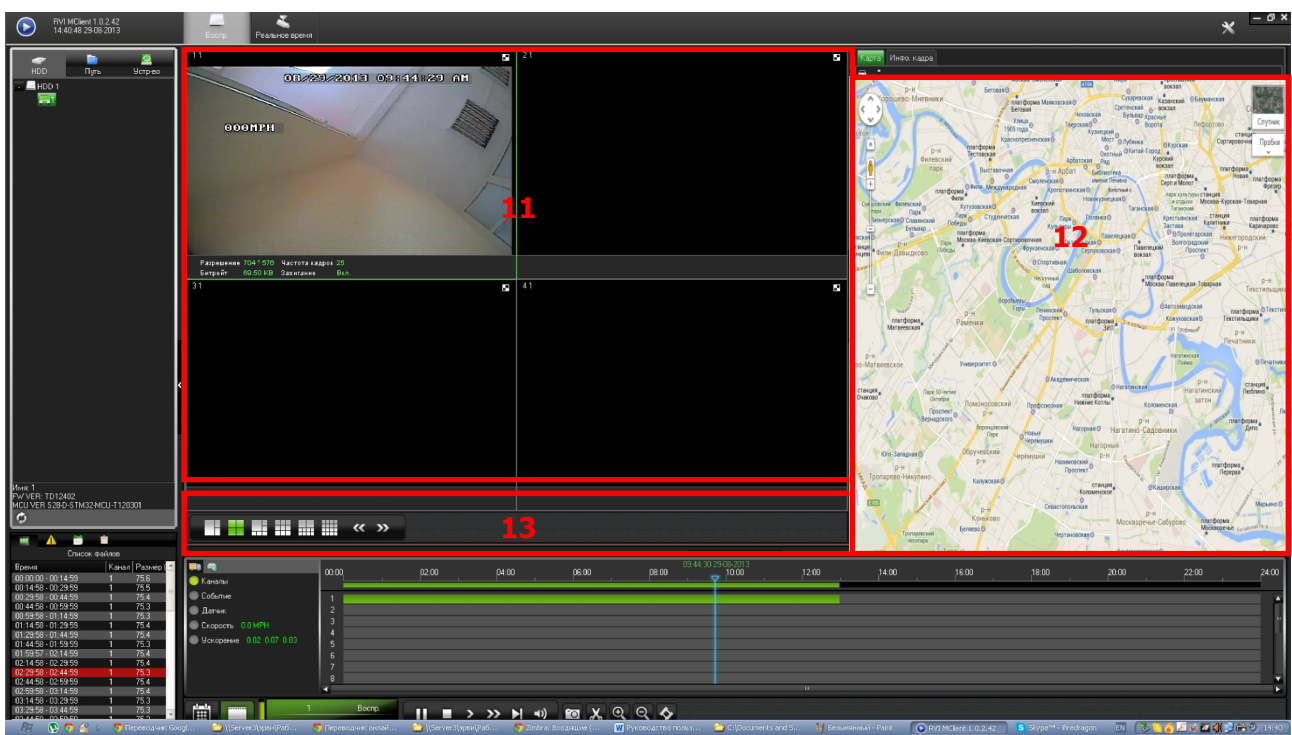

Рис.8. Основные элементы главного окна RVI MClient.

- 1) Версия RVI MClient.
- 2) Режим воспроизведения. В данный момент ПО поддерживает только эту функцию. ПО поддерживает три различных пути воспроизведения видеофайлов.
- 3) Первый путь локальное воспроизведение с носителя. Извлеките кейс с жестким диском из регистратора (или SD-карту) и подключите к ПК напрямую через USB (или установите SD-карту в соответствующее устройство чтения). В данном случае следует выбрать иконку «HDD» в меню RVI MClient и

#### www.rvi-cctv.ru

воспроизведение видеофайлов будет осуществляться напрямую с внешнего жесткого диска или SD-карты.

- Если файлы архива с жесткого диска или SD-карты уже перенесены на ПК, то и воспроизводить его необходимо видео напрямую с ПК - для этого выберите иконку «Путь» в меню ПО.
- 5) Удаленное воспроизведение по WIFI или LAN.
- 6) Список файлов после выполнения поиска.
- 7) Перечень событий для воспроизведения.
- 8) Календарь, показывающий наличие записей по конкретной дате.
- 9) Детальная диаграмма записей видео/тревога/скорость с временной шкалой.
- 10) Панель команд проигрывателя.
- 11) Окно отображения видео.
- 12) Карта с информацией о GPS-координатах.
- 13) Панель выбора режима отображения (количество одновременно выводимых каналов).

### 2.4 Поиск жестких дисков

После присоединения жесткого диска или SD-карты к ПК и запуска ПО, устройство появится автоматически в списке слева сверху. Если устройство не отображается, в силу длительного опознавания системой или других

причин, то следует нажать и для повторного поиска и обновления списка. При удачном выполнении операции можно будет увидеть, например, следующее (рис.9):

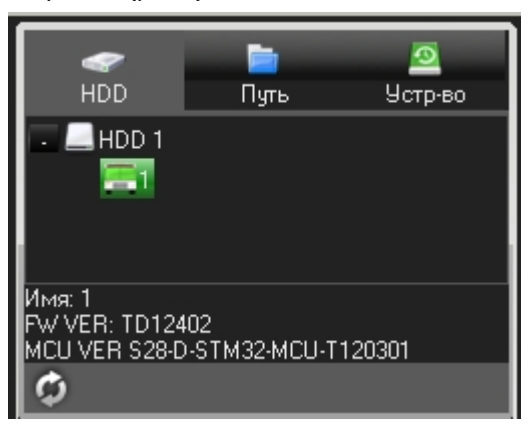

Рис.9. Перечень подключенных устройств.

### 2.5 Поиск по календарю

Подключенным устройствам в списке соответствуют определенные номер/номера автомобилей. Для вывода информации о записях для конкретного автомобиля необходимо щелкнуть на элементе списка с его номером. Например: двойной щелчок по 1 (номер автомобиля) выведет календарь (рис.10). Зеленый цвет даты означает, что на текущий день имеются записи в обычном режиме, красный – записи по тревожному событию, белый – отсутствие записей.

### www.rvi-cctv.ru

|       |      | <u> </u> |    |    |    | 2013-08 |    |    |    |
|-------|------|----------|----|----|----|---------|----|----|----|
| HDD   | Путь | Устр-во  | s  | М  | Т  | W       | Т  | F  | S  |
| HDD 1 |      |          |    |    |    |         | 1  | 2  | 3  |
|       |      |          | 4  | 5  | 6  | 7       | 8  | 9  | 10 |
|       |      |          | 11 | 12 | 13 | 14      | 15 | 16 | 17 |
|       |      |          | 18 | 19 | 20 | 21      | 22 | 23 | 24 |
|       |      |          | 25 | 26 | 27 | 28      | 29 | 30 | 31 |
|       |      |          |    |    |    |         |    |    |    |
|       |      |          |    |    |    |         |    |    |    |

### Рис.10. Календарь архива.

После выбора даты система покажет каналы, которые могут быть выбраны для воспроизведения и подтвердить выбор нажатием кнопки «OK» (рис.11).

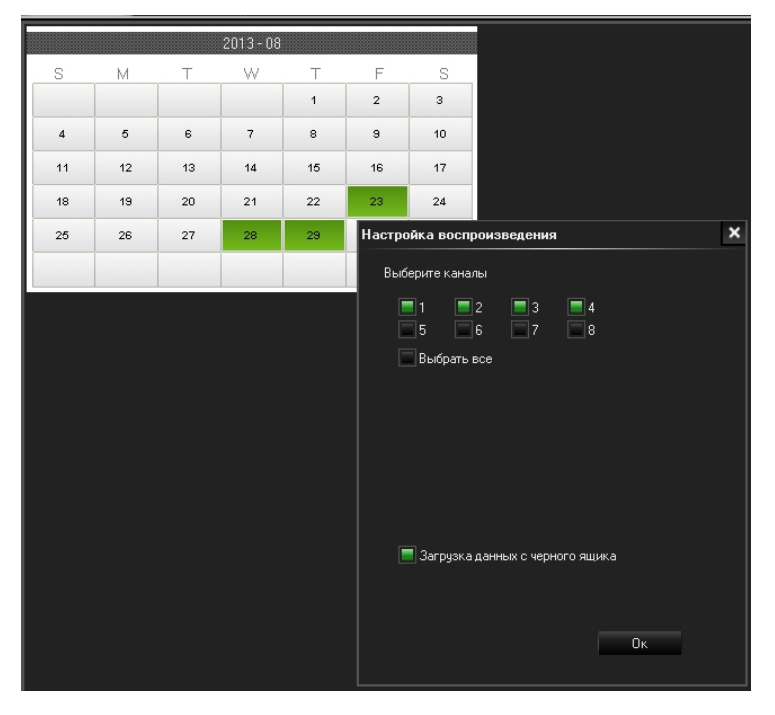

Рис.11. Выбор каналов воспроизведения архива.

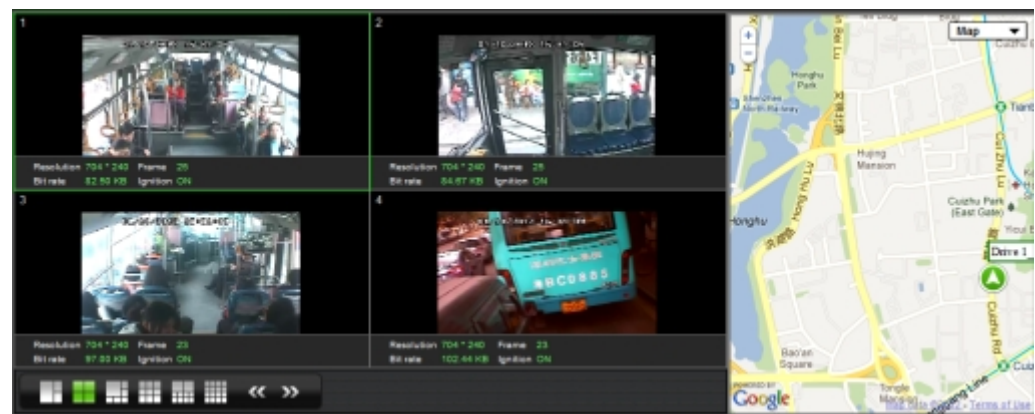

Далее система автоматически начнет воспроизведение видеофайлов, распределив их по каналам (рис.12).

Рис.12. Воспроизведение архива по четырем каналам.

# 2.6 Воспроизведение с наложением

Для получения возможности использования режима следует выбрать «Загрузка данных черного ящика» (см. puc.11). Воспроизведение с наложением предполагает, что видео, звук, GPS-данные и вспомогательная информация будут отображаться одновременно и связанно (puc.13). Вспомогательная информация будет проанализирована системой. При попытке перейти к другому фрагменту видео по временной шкале можно будет видеть, что GPS-данные и вспомогательная информация тоже изменятся.

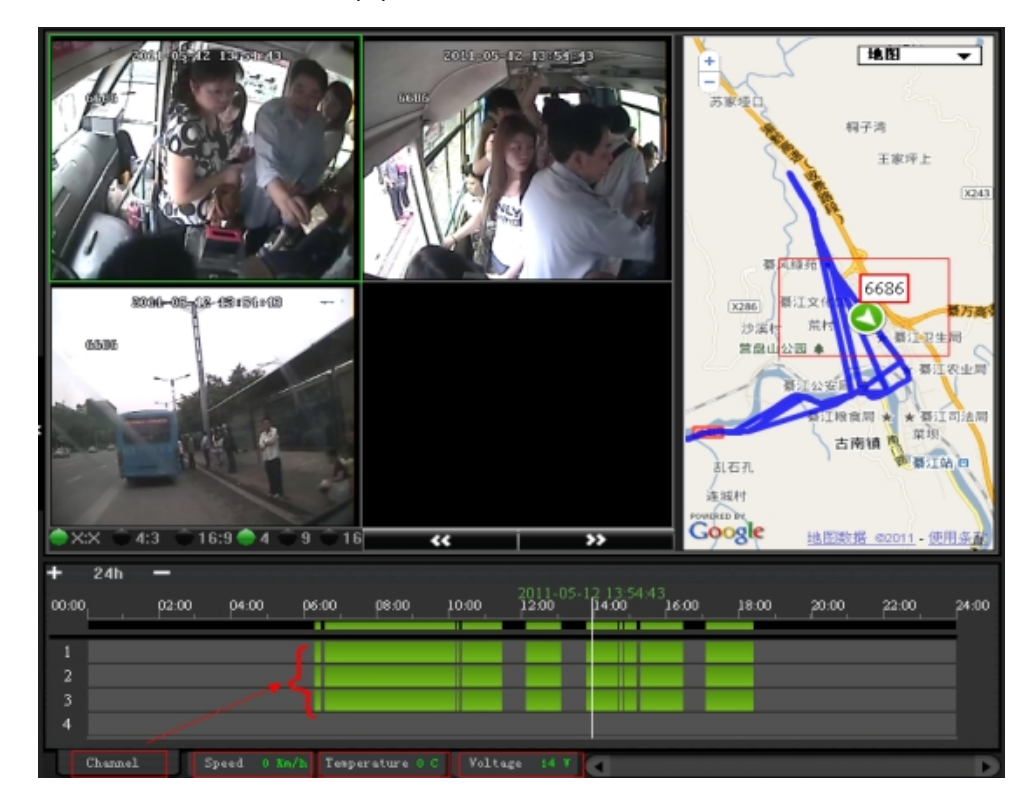

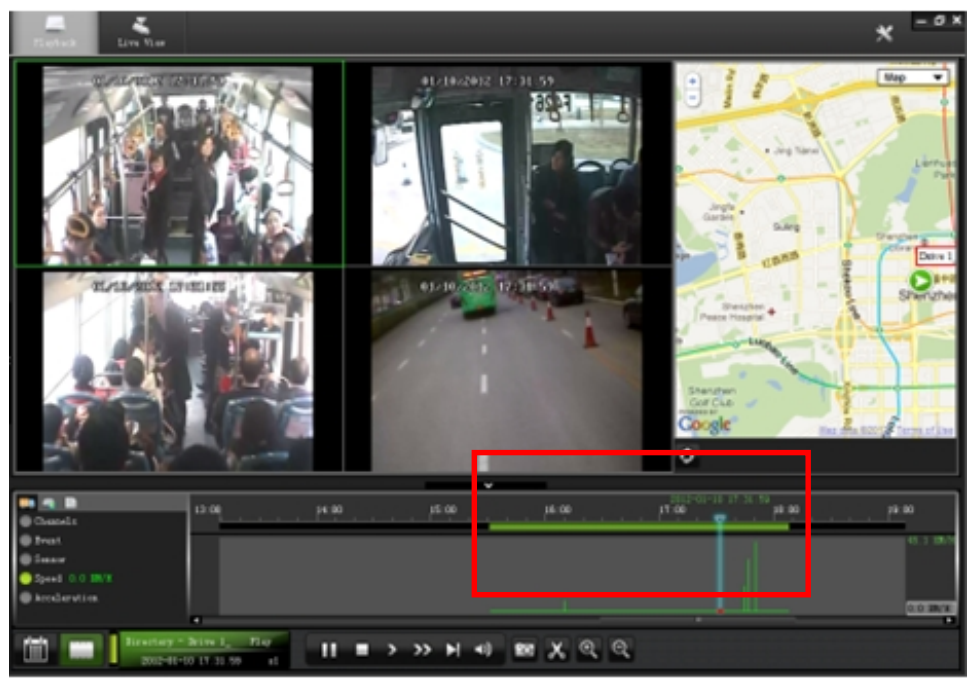

Рис.13. Воспроизведение с наложением.

# 2.7 Список файлов по событиям

После двойного щелчка на номере автомобиля и щелчка по дате в появившемся календаре, можно будет увидеть список файлов в левом нижнем углу главного окна (рис.14).

|                     |       |           |       |           | A 🗎 🛍        |                           |  |
|---------------------|-------|-----------|-------|-----------|--------------|---------------------------|--|
| Список фа           | йлов  |           | Лог ү |           |              |                           |  |
| Время               | Канал | Размер (🛃 | ^     | Время     | Тип          | Информация 📩              |  |
| 06:44:58 - 06:59:59 | 1     | 74.3      | L     | 13:54:19  | Включение    | Устр-воВключ <sub>≡</sub> |  |
| 06:59:58 - 07:14:59 |       | 74.3      | L     | 13:54:20  | Потрея видео | Канал2Потрея              |  |
| 07:14:58 - 07:29:58 | 1     | 74.3      |       | 13:54:20  | Потрея видео | Канал3Потрея              |  |
| 07:29:57 - 07:44:59 |       | 74.4      | L     | 13:54:20  | Потрея видео | Канал4Потрея              |  |
| 07:44:58 - 07:59:59 | 1     | 74.3      | L     | 13:54:20  | Потрея видео | Канал5Потрея              |  |
| 07:59:58 - 08:14:58 | 1     | 74.3      |       | 13:54:20  | Потрея видео | Канал6Потрея              |  |
| 08:14:57 - 08:29:59 | 1     | 74.4      |       | 13:54:20  | Потрея видео | Канал7Потрея              |  |
| 08:29:58 - 08:45:00 |       | 74.3      |       | 13:54:20  | Потрея видео | Канал8Потрея              |  |
| 08:44:59 - 08:59:59 | 1     | 74.3      |       | 13:54:21  | Нач. запись  | Канал 1 Нач. с            |  |
| 08:59:58 - 09:14:59 |       | 74.3      | =     | 14:09:21  | Ост. запись  | Канал op ch1              |  |
| 09:14:58 - 09:29:59 | 1     | 72.9      |       | 14:09:21  | Нач. запись  | Канал 1 Нач. :            |  |
| 09:29:58 - 09:44:59 |       | 68.9 -    | 1     | 14:24:21  | Ост. запись  | Канал op ch1              |  |
| 09:44:58 - 09:59:59 | 1     | 70.9      |       | 14:24:21  | Нач. запись  | Канал 1 Нач. :            |  |
| 09:59:58 - 10:14:59 | 1     | 73.4      |       | 14:39:21  | Ост. запись  | Канал op ch1              |  |
| 10:14:58 - 10:29:59 | 1     | 73.8      | ~     | 14:39:21  | Нач. запись  | Канал 1 Нач. 📻            |  |
| 10.00.50 10.44.50   | 1     |           |       | 4.4.54.01 | 0            | Kana a a a 1-1            |  |

Рис.14. Список файлов по событиям.

Двойным щелчком можно выбрать любой из файлов для воспроизведения.

### 2.8 Панель команд проигрывателя

Панель содержит команды, обозначенные иконками для создания интуитивно понятного интерфейса.

### 1) Переключение между меню календаря и проигрывателя

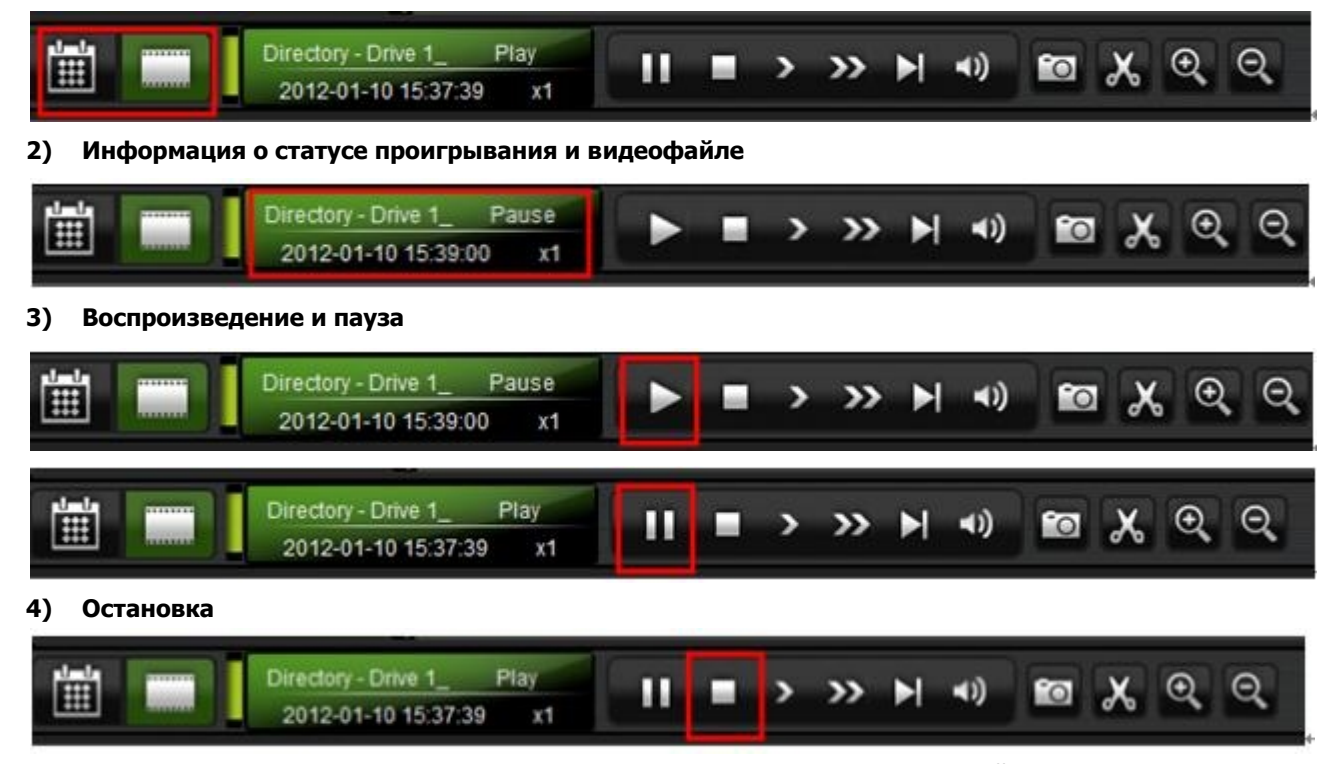

При остановке воспроизведения система автоматически вернется к меню выбора файла по календарю.

#### www.rvi-cctv.ru

### 5) Ускоренное проигрывание первой и второй степени.

| , <sup>1</sup> - 1 |             | Directory - Drive 1_<br>2012-01-10 15:37:  | Play<br>39 x1 | II |   | > | <b>»</b> | M | <b>€</b> ) | fo | አ | €  | Q, |
|--------------------|-------------|--------------------------------------------|---------------|----|---|---|----------|---|------------|----|---|----|----|
| 6) Пеј             | реход к сле | цующему фрагме                             | енту.         |    |   |   |          |   |            |    |   |    |    |
|                    |             | Directory - Drive 1_<br>2012-01-10 15:37:3 | Play<br>9 x1  | Ш  |   | > | »        | M | •)         | °0 | አ | €, | Q, |
| 7) Уро             | овень громк | ости звука.                                |               |    |   |   |          |   |            |    |   |    |    |
|                    |             | Directory - Drive 1_<br>2012-01-10 15:37:3 | Play<br>9 x1  | Ш  | • | > | »        | M | •)         | 6  | ኤ | Ð, | Q  |
| 8) Ск              | риншот.     |                                            |               |    |   |   |          |   |            |    |   |    |    |
|                    |             | Directory - Drive 1_<br>2012-01-10 15:37:3 | Play<br>9 x1  | П  |   | > | »        |   | •)         | 0  | ኤ | €  | Θ, |

В случае, если требуется сделать снимок экрана камеры (скриншот), то, для начала, следует выбрать окно видеокамеры, затем нажать на иконку скриншота и выбрать путь для его сохранения (рис.15).

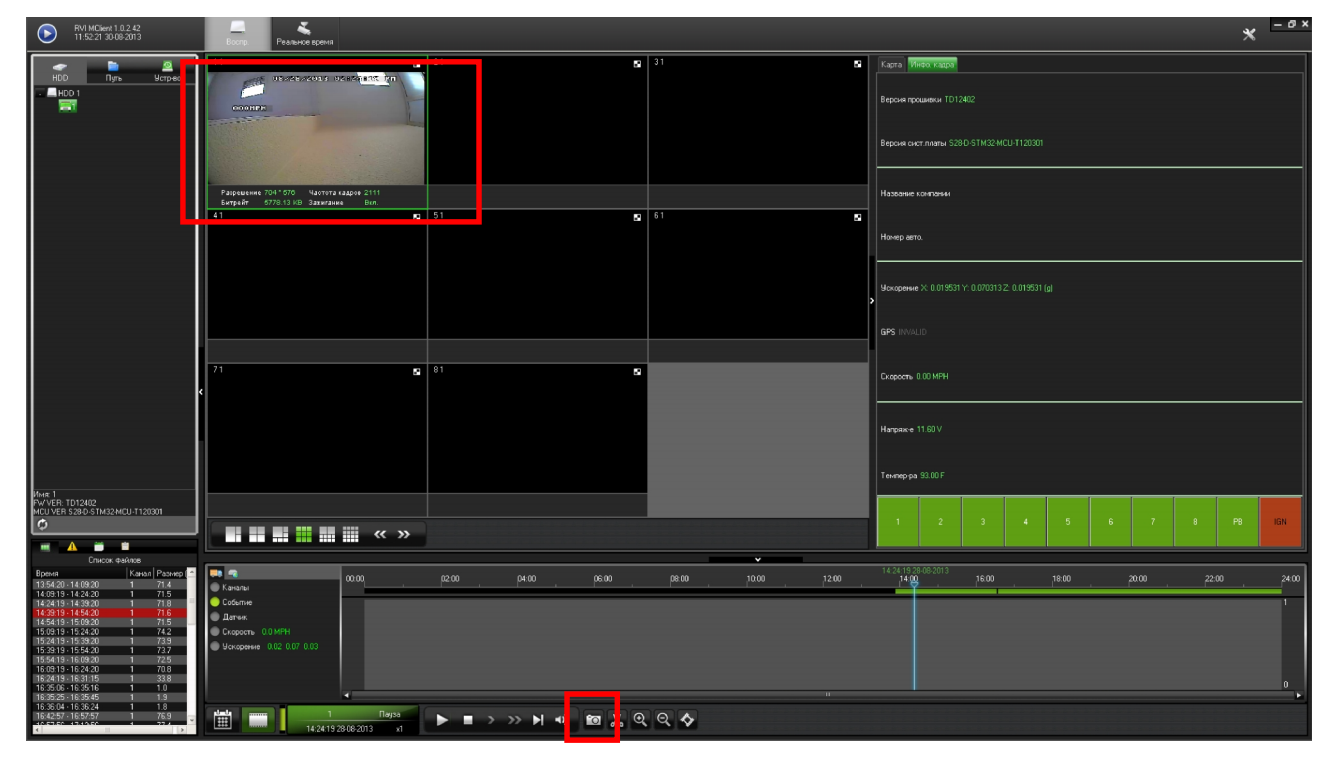

Рис.15. Снятие скриншота.

9) Вырезание видеофрагмента.

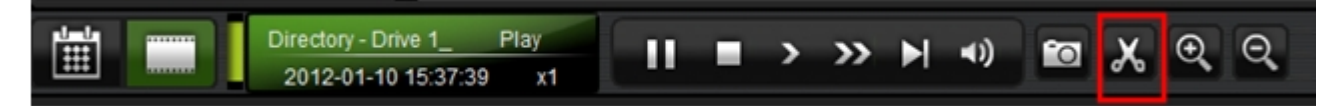

10) Увеличение и уменьшение изображения с камеры.

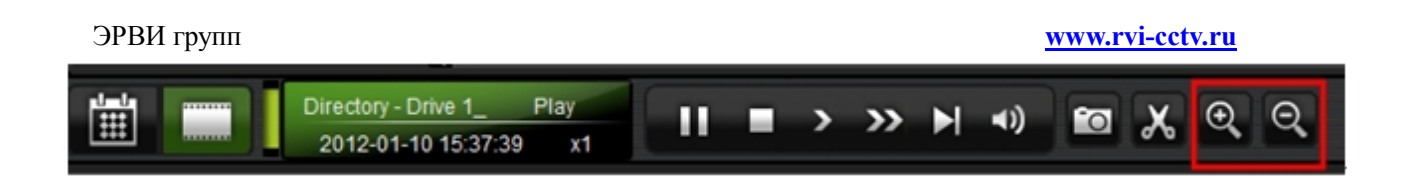

# 2.9 Диаграмма записей/событий с временной шкалой

### 1) Панель отображения временной линейки и периода видео (рис.16)

При выборе в календаре даты, в которую был записан архив, фрагмент на временной панели будет выделен зеленым цветом и покажет временной период, соответствующий данным видеофайлам.

| 00:00 | ) | p2:00 | p4:00 | 06:00 | 08:00 | 10:00 | 12:00 | 2012-01-10 | 15:39:21 | 18:00 | 20:00 | 22:00 | 24.00 |
|-------|---|-------|-------|-------|-------|-------|-------|------------|----------|-------|-------|-------|-------|
| 1     |   |       |       |       |       |       |       |            |          |       |       |       | A     |
| 2     |   |       |       |       |       |       |       |            |          |       |       |       |       |
| 3     |   |       |       |       |       |       |       |            |          |       |       |       |       |
| 4     |   |       |       |       |       |       |       |            |          |       |       |       | Ū.    |

Рис.16. Панель отображения временной линейки и периода видео.

### 2) Указатель временной позиции (рис.17)

Перетащите указатель на любую точку временной шкалы для отображения соответствующего момента съемки, описательной информации и координат и положения по GPS.

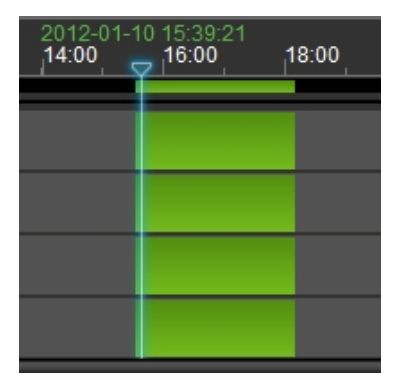

Рис.17. Указатель временной позиции.

#### 3) Масштабирования

Нажмите на соответствующую кнопку панели Я для увеличения или уменьшения масштаба временной шкалы (рис.18) с точностью вплоть до секунды.

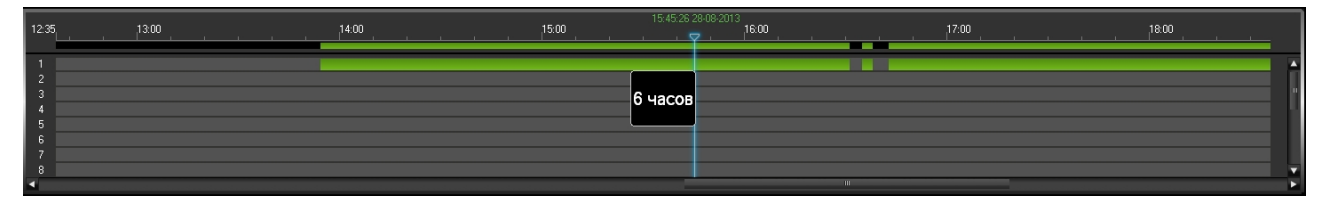

Рис.18. Масштабирование временной шкалы.

#### www.rvi-cctv.ru

#### 4) Диаграмма анализа вспомогательных данных

Кнопки масштабирования также используются для изменения детализации диаграммы вспомогательной информации (рис.19).

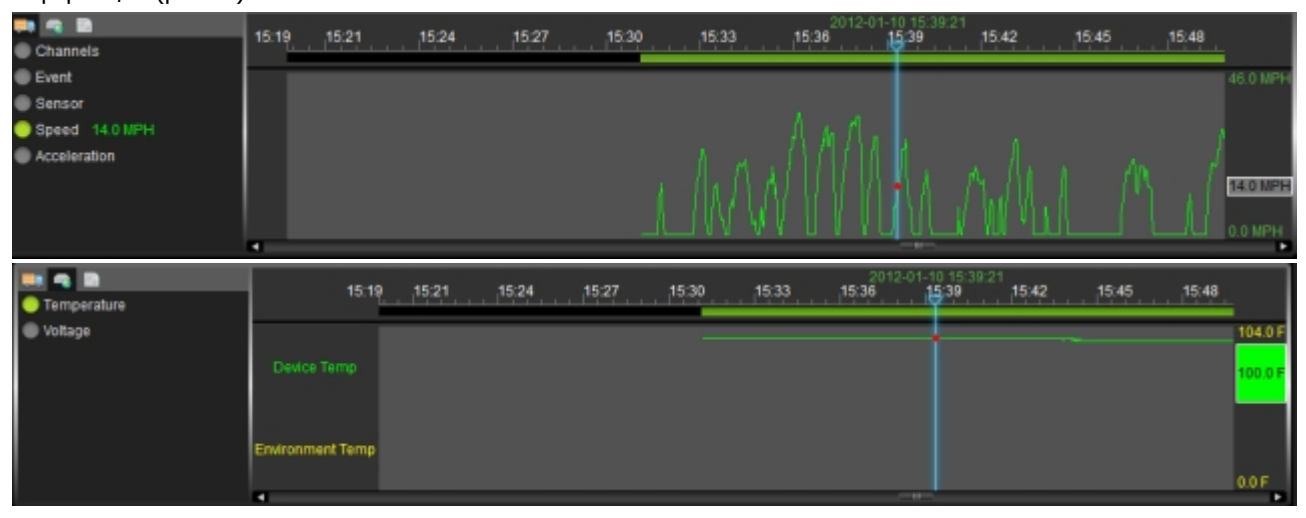

Рис.19. Отображение вспомогательных данных на диаграмме.

### 2.10 Панель управления картой

Панель предназначена для отображения действительного положения объекта (автомобиля) и маршрута/траектории его движения на основе GPS координат во время записи видео. RVI MClient поддерживает различные форматы отображения: карта, спутник, гибрид, топография (рис.20).

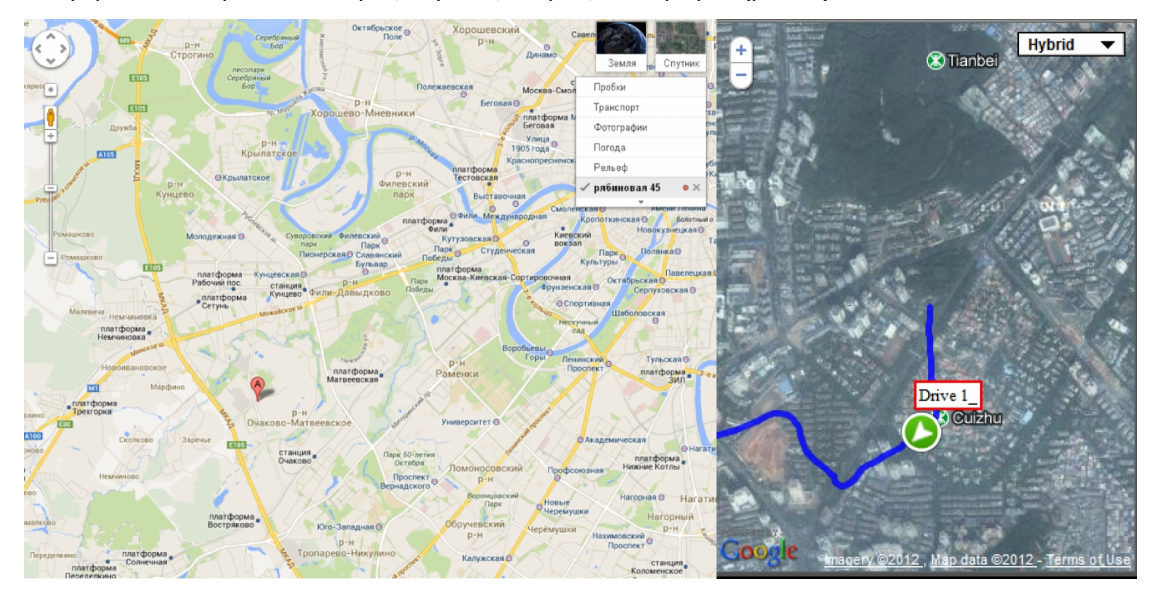

Рис.20. Панель управления картой.

### 2.11 Вырезание видеофрагмента

В случае вырезания фрагмента видео, вместе с ним также будет вырезана соответствующая фрагменту вспомогательная информация и элемент лог-файла (журнала событий регистратора), которые будут затем сохранены вместе с видеофрагментом. При выполнении вырезания воспроизведение будет автоматически

#### www.rvi-cctv.ru

остановлено. Для входа в интерфейс вырезания следует нажать на соответствующую иконку панели инструментов (рис.21).

Сначала выберите иконку вырезания, затем иконку «√» справа.

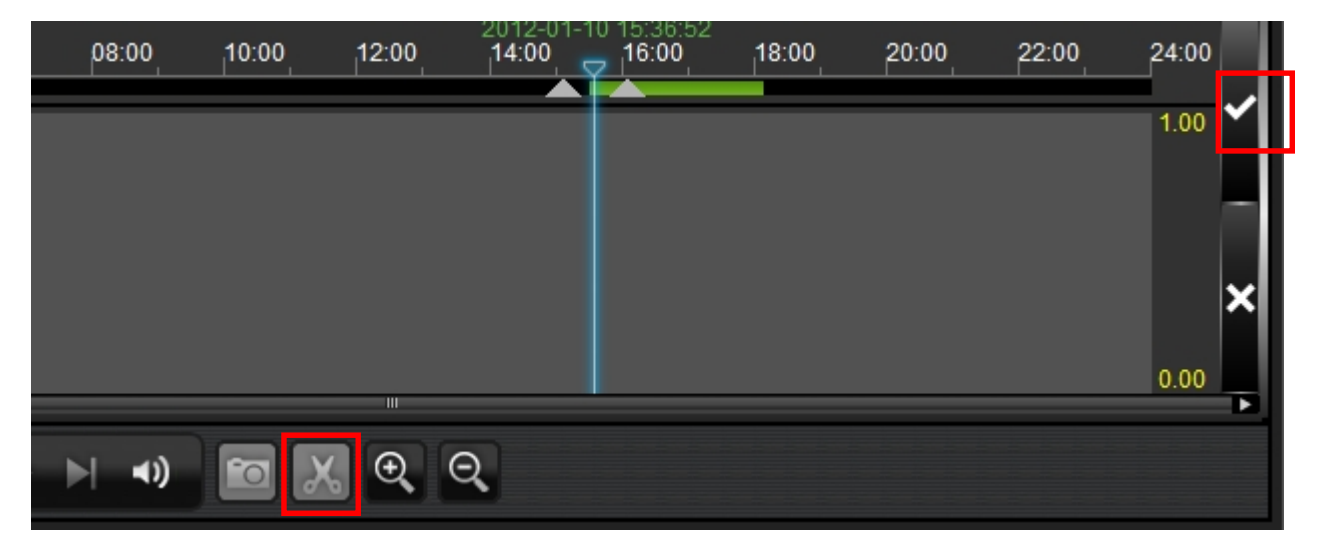

Рис.21. Вырезание фрагмента записи.

Будет выведен следующий интерфейс (рис.22).

| Настройки вырезания клипа 🗙 🗙    | Настройки вырезания клипа                  |    |  |  |  |  |
|----------------------------------|--------------------------------------------|----|--|--|--|--|
|                                  |                                            |    |  |  |  |  |
| Время начала 15:47:37            | Время начала 15:29:44                      |    |  |  |  |  |
| Время окончания 16:26:37         | Время окончания 15:55:37                   |    |  |  |  |  |
| Канал                            | Канал                                      |    |  |  |  |  |
| <b>1 2 3 4</b><br><b>5 6 7 8</b> | <b>1 2 3 4</b><br><b>5 6 7 8</b>           |    |  |  |  |  |
| 🔲 Выбрать все                    | 🔳 Выбрать все                              |    |  |  |  |  |
| Выбор директории                 | Выбор директории                           |    |  |  |  |  |
|                                  | C:\08EXPORT\                               |    |  |  |  |  |
| 🌰 Вырезать клип 🕥 Экспорт 🕥 AVI  | 🔵 Вырезать клип – 🌰 Экспорт – 🔵 AVI        |    |  |  |  |  |
|                                  | (264 файл будет сжат в ЕХЕ с миниплеером)  |    |  |  |  |  |
|                                  | Файл для экспорта должен быть меньше 1.5Гб |    |  |  |  |  |
|                                  | Пароль                                     |    |  |  |  |  |
|                                  |                                            |    |  |  |  |  |
|                                  |                                            |    |  |  |  |  |
| Ок Отмена                        | Ок Отме                                    | на |  |  |  |  |

Рис.22. Настройки при вырезании фрагмента записи.

В этом окне можно установить время начала и конца фрагмента, канал, с которого будет взят фрагмент и путь для сохранения фрагмента (рис.23).

«Вырезать клип» - позволяет сохранить только сам видеофрагмент без дополнительной информации.

«Экспорт» - обозначает сохранение миниплейера «Mini Player» (инсталляции не требует) вместе с видеофрагментом в виде файла с расширением \*.exe. Сохраненный видеофрагмент может быть воспроизведен плейером напрямую.

«Пароль» - для исключения случайного воспроизведения видеофайла на него может быть установлен пароль.

После подтверждения настроек нажатием кнопки «ОК» начнется процесс сохранения.

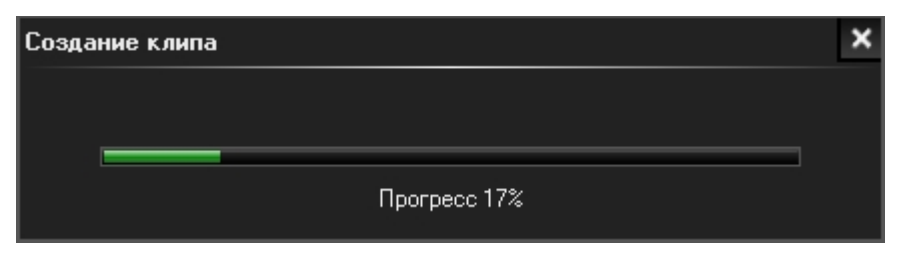

Рис.23. Сохранение фрагмента архива.

Сохранение выполнено успешно (рис.24).

| ,                                                            |       | ,                                                      |                                                |                                          |
|--------------------------------------------------------------|-------|--------------------------------------------------------|------------------------------------------------|------------------------------------------|
|                                                              |       |                                                        |                                                | ×                                        |
|                                                              |       | Завершение со                                          | здания ЕХЕ                                     |                                          |
|                                                              |       |                                                        |                                                |                                          |
|                                                              |       |                                                        |                                                |                                          |
|                                                              |       |                                                        |                                                |                                          |
|                                                              |       | Ок                                                     |                                                |                                          |
|                                                              |       |                                                        |                                                |                                          |
| C:\08EXPORT                                                  |       |                                                        |                                                |                                          |
| Файл Правка Вид Избранное                                    | Серви | ис <u>С</u> правка                                     |                                                | <b></b>                                  |
| 🕞 Назад 🕤 🌍 🕤 🏂 🔎                                            | Поиск | 📂 Папки 🛛 🖬 🗸 Си                                       | нхронизация папки                              |                                          |
| Addec: C:\08EXPORT                                           |       |                                                        |                                                | 🗸 🄁 Переход                              |
| Задачи для файлов и папок                                    | *     | Имя 🔺                                                  | Размер Тип                                     | Изменен                                  |
| Создать новую папку                                          |       | 1_20130828_152944_155537.<br>1 20130828_152144_153744. | 153 924 КБ Приложения<br>104 651 КБ Приложения | e 30.08.2013 12:33<br>e 30.08.2013 12:35 |
| 🔕 Опубликовать папку в вебе                                  |       |                                                        |                                                |                                          |
| Открыть общий доступ к этой<br>папке                         |       |                                                        |                                                |                                          |
| Другие места                                                 | *     |                                                        |                                                |                                          |
| SYSTEM (C:)                                                  |       |                                                        |                                                |                                          |
| 🗎 Мои документы                                              |       |                                                        |                                                |                                          |
| <ul> <li>Мои компьютер</li> <li>Сетевое окружение</li> </ul> |       |                                                        |                                                |                                          |
| Подробно                                                     | *     |                                                        |                                                |                                          |
| <b>О8EXPORT</b><br>Папка с файлами                           |       |                                                        |                                                |                                          |
|                                                              |       |                                                        |                                                |                                          |
|                                                              |       |                                                        |                                                |                                          |
|                                                              |       |                                                        |                                                |                                          |
|                                                              |       |                                                        |                                                |                                          |
| The owners of the                                            |       |                                                        | 252 MC                                         |                                          |
| JUDENTUD; Z                                                  |       |                                                        | 232 MD                                         | MUN NONI IDRU I CU                       |

Рис.24. Сохранение фрагмента архива выполнено.

В случае, если фрагмент архива с таким же именем уже был сохранен, то будет выведено предупреждение о его перезаписи.

## З Удаленное воспроизведение и управление

Удаленное воспроизведение означает воспроизведение файлов с жесткого диска или SD-карты, установленных в регистраторе, через интерфейсы WiFi или LAN. Для работы с WiFi регистратор должен быть укомплектован соответствующим модулем.

Для удаленного воспроизведения, помимо RVI MClient, требуется установить RVI MServer и настроить регистратор в соответствующем меню (см. Руководство пользователя RVi-R08Mobile).

# 3.1 Установка RVI MServer

Запустите установщик RVI MServer.exe и следуйте инструкциям меню для выполнения установки серверной части ПО (группы Серверов, предназначенных для выполнения связанных задач) (рис.25-29).

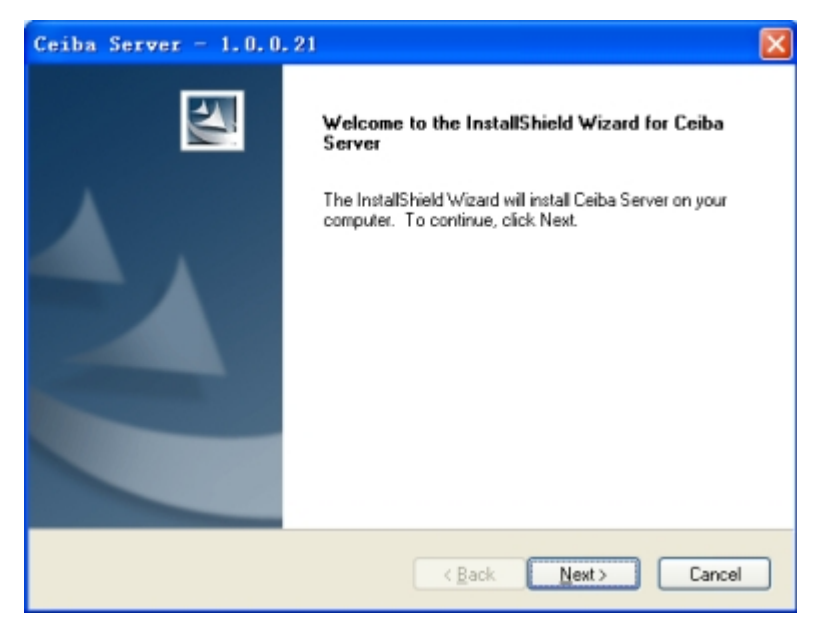

Рис.25. Установка RVI MServer.

| Ceiba Serve                  | r - 1.0.0.21 🔀                                                                       |
|------------------------------|--------------------------------------------------------------------------------------|
| Setup Type<br>Select the set | up type to install.                                                                  |
| Please select                | a setup type.                                                                        |
|                              | All program features will be installed. (Requires the most disk space.)              |
| O Custom                     | Select which program features you want installed. Recommended for<br>advanced users. |
| InstallShield ———            | < <u>B</u> ack Next > Cancel                                                         |

Рис.26. Установка RVI MServer. Выбор типа установки.

Предлагается два варианта установки приложения на выбор пользователя:

- 1. «Complete»: установка Сервера с настройками «по умолчанию» по стандартному пути на диск С:\ (рекомендуется).
- 2. «Custom»: пользователь сам может задать путь установки, выбрать конкретный Сервер и выполнить настройки.

После выбора типа установки необходимо задать локальный сетевой адрес (LAN IP) (рис.27).

| Ceiba Server - 1.0.0.21                                                                                                    |                  |
|----------------------------------------------------------------------------------------------------|------------------|
| Enter Text<br>Please enter information in the field below.                                                                             | No.              |
| Please type in public IP adress of this computer. Default is local IP of this com<br>works in Local area network, you can use this IP! | puter. If server |
| 192.168.6.144                                                                                                    |                  |
|                                                                                                    |                  |
|                                                                                                    |                  |
| InstallShield                                                                                                    |                  |
| < <u>B</u> ack <u>N</u> ext >                                                                                                    | Cancel           |

Рис.27. Установка RVI MServer. Задание локального IP-адреса.

После нажатия кнопки «Next» установка будет продолжена (рис.28).

| ľ | Ceiba Server - 1.0.0.21                                                                                                    |
|---|----------------------------------------------------------------------------------------------------|
|   | Enter Text<br>Please enter information in the field below.                                                                                             |
|   | Please type in public IP adress of this computer. Default is local IP of this computer. If server<br>works in Local area network, you can use this IP! |
|   | 192.168.6.144 Installing and starting TransmitServer                                                                                                   |
|   |                                                                                                    |
|   | InstallShield Cancel                                                                                                    |

Рис.28. Установка Сервера ПО. Процесс установки.

| 🗗 Server                 |                                              |                  |                 |
|--------------------------|----------------------------------------------|------------------|-----------------|
| Configure View Install s | erver Help                                   |                  |                 |
| Start server             | Stop server                                  | Start all server | Stop all server |
| Server name              | Status                                       | Description      | ו               |
| Control Server           | Normaliy run<br>Normaliy run<br>Normaliy run |                  |                 |
| Current server status    |                                              |                  |                 |
| Current status No s      | erver selected.                              |                  |                 |

Рис.29. Установка RVI MServer. Окончание процесса установки.

#### www.rvi-cctv.ru

После описанных действий установку можно считать законченной. Иконка 🍸 напротив каждого из

Серверов показывает их нормальную работу. В случае возникновения проблем с работой Сервера, он будет обозначен красным крестом – для переустановки, устранения неполадок или настройки следует выбрать нужный RVI MServer (рис.30).

| Install server | Help        |
|----------------|-------------|
| Install curre  | ent server  |
| Uninstall cur  | rent server |
| Install all s  | server      |
| Uninstall all  | server      |
|                | -           |

Рис.30. Настройка отдельного Сервера RVI MServer.

# 3.2 Настройки RVI MServer

### 3.2.1 Настройки Сервера сообщений

Выберите иконку «Устр-во» на панели инструментов RVI MServer, затем будет показан интерфейс Сервера сообщений (рис.31).

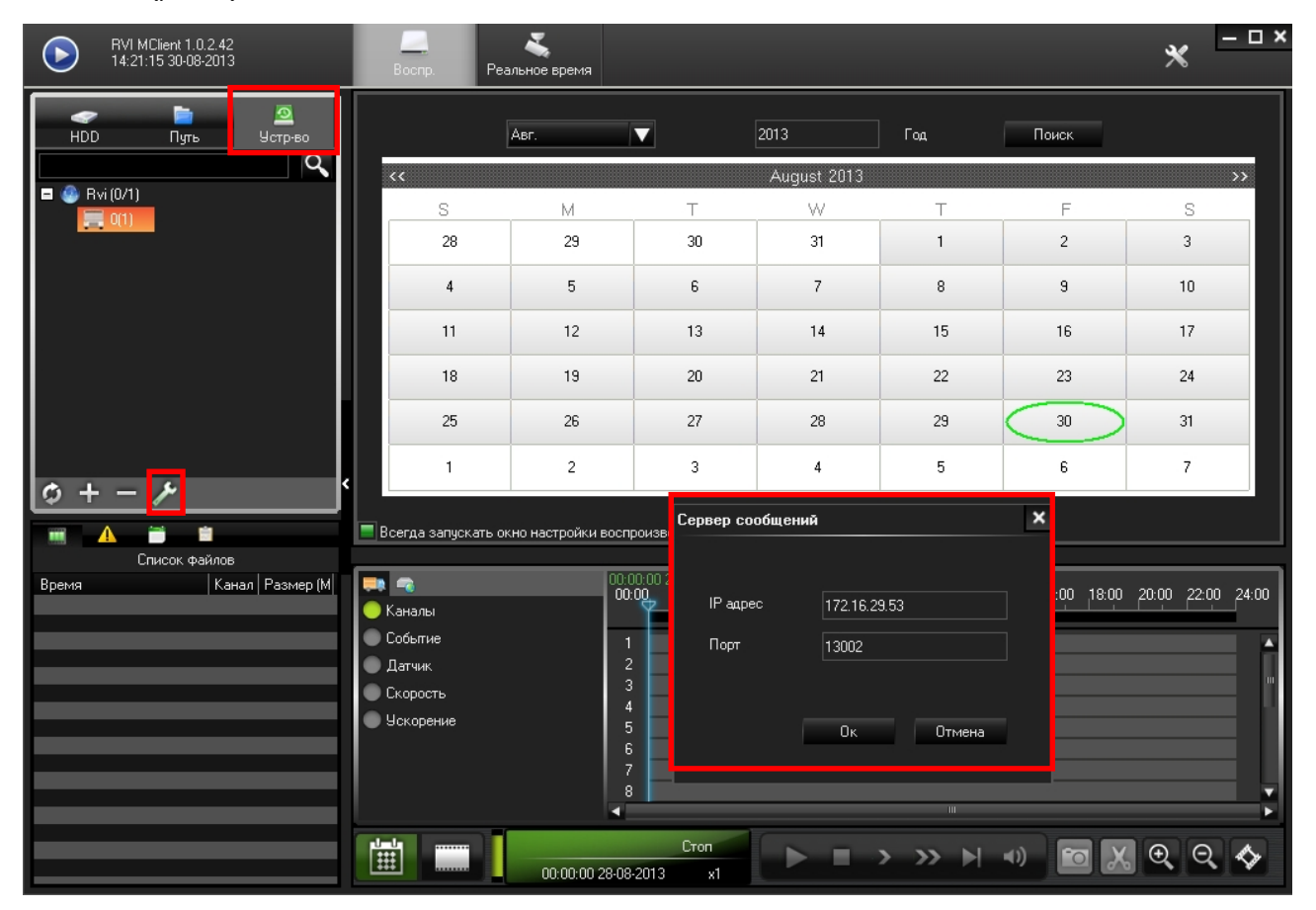

### Рис.31. Настройка Сервера сообщений.

«IP-адрес» – IP-адрес RVI MServer (указанный при установке), «Порт» - порт регистрации Сервера сообщений. После установки параметров, подтвердите сохранение кнопкой «Ок» и затем кнопку «Обновить» для вывода всех подключенных к Серверу сообщений устройств (рис.32).

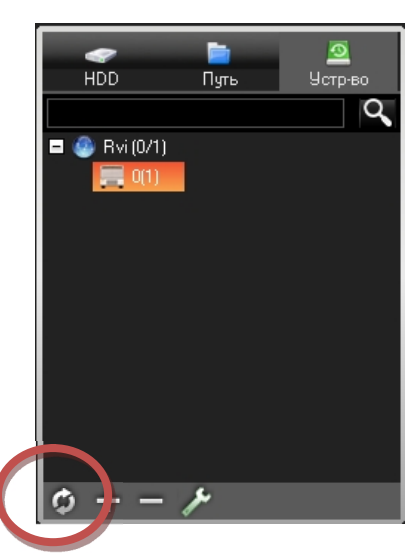

Рис.32. Список устройств, подключенных к Серверу сообщений.

### 3.2.2 Добавление устройств вручную

### 1) Добавление группы

Выберите иконку "+" для вывода окна настройки и введите имя группы (рис.33).

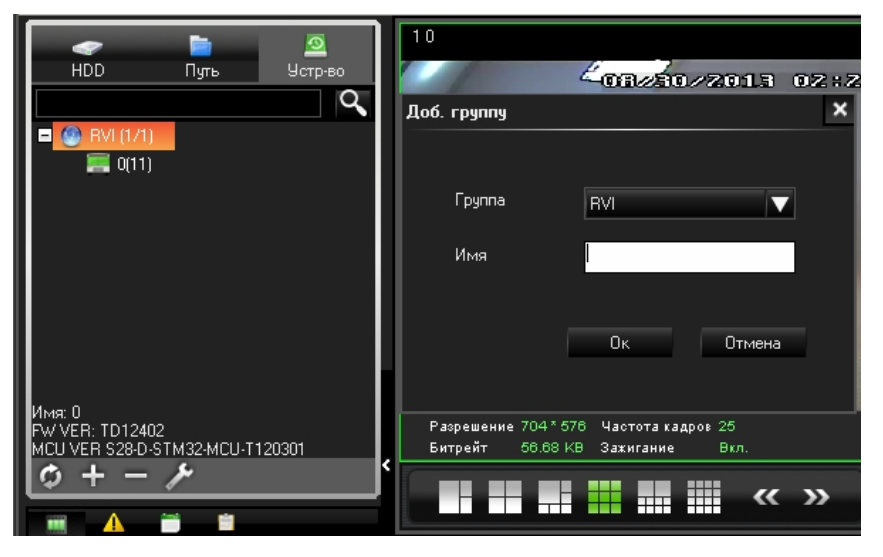

Рис.33. Добавление группы устройств.

### 2) Добавление устройства

Правой кнопкой мыши нажмите на группу, которую создали до этого, и в появившемся меню выберите «Добавить устройство»; «IP сервера данных» - IP адрес Сервера для передачи информации (рис.34).

### www.rvi-cctv.ru

| Доб. устройство   |                       | ×        |
|-------------------|-----------------------|----------|
| Тип устройства    | MDVR                  | •        |
| Группа            | RVI                   | <b>v</b> |
| Номер авто.       | 0                     |          |
| MDVR ID           | 11                    |          |
| Кол-во каналов    | 8                     |          |
| IP сервера данных | 172.16.29.53          |          |
| Настройка потока  | По умолч.(Осн. Поток) | •        |
|                   |                       |          |
|                   |                       |          |
|                   |                       |          |
|                   |                       |          |
|                   |                       |          |
|                   |                       |          |
|                   |                       |          |
|                   |                       |          |
|                   | Ок Отмена             |          |

Рис.34. Добавление устройства.

Если процедура добавления успешна, то устройство будет выведено в списке (рис.35).

| ~                       | -            | <u>0</u> |
|-------------------------|--------------|----------|
| HDD                     | Путь         | Устр-во  |
|                         |              | Q        |
| 😑 🙆 RVI (1/1            | )            |          |
| 🧱 O(11                  | )            |          |
|                         |              |          |
|                         |              |          |
|                         |              |          |
|                         |              |          |
|                         |              |          |
|                         |              |          |
|                         |              |          |
| Имя: 0<br>Былуев: тр124 | 02           |          |
| MCU VER S28-D           | -STM32-MCU-T | 120301   |
| ¢ + -                   | 14           |          |

Рис.35. Список автоматически и вручную добавленных устройств.

### 3) Удаленное воспроизведение

Выберите номер автомобиля для удаленного воспроизведения (рис.36).

Шаги для поиска файлов и воспроизведения соответствуют шагам при локальном воспроизведении.

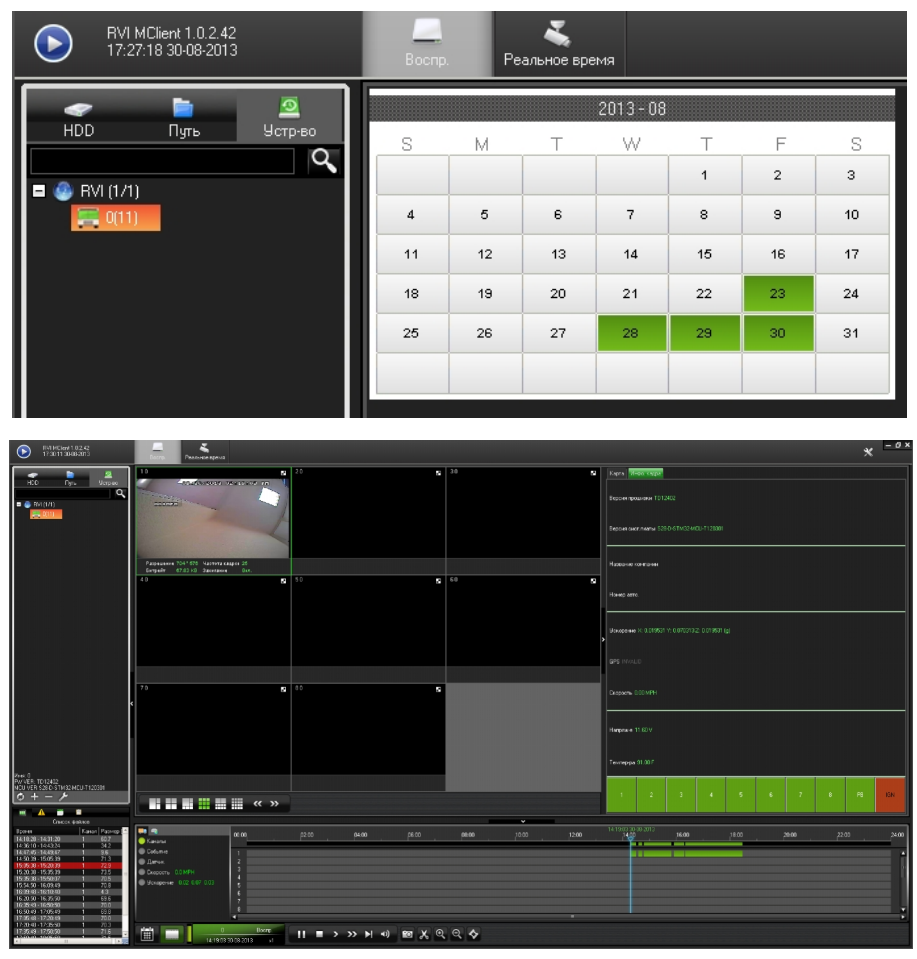

Рис.36. Удаленное воспроизведение.

## 3.2.3 Удаленное управление

### 1) Удаленное обновление

Правой кнопкой мыши необходимо выбрать подключенное устройство, затем можно выбрать обновление «Обновление» (рис.37).

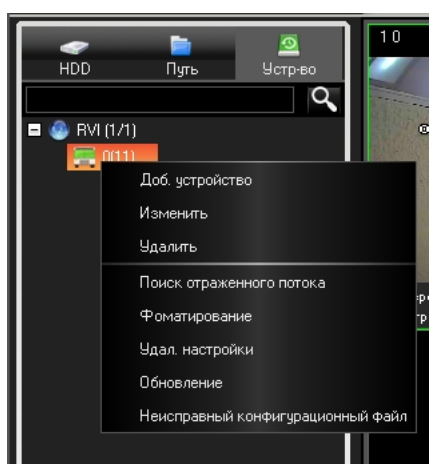

Рис.37. Удаленное управление. Обновление.

Отметьте то, что если регистратор не подключен/не активен, то меню установки показано не будет. Удаленное обновление не рекомендовано производителем. Тем не менее, оно может быть

#### <u>www.rvi-cctv.ru</u>

# произведено корректно - перед обновлением следует проверить исправное обеспечение питания регистратора, т.к. в противном случае может быть повреждена микросхема памяти.

Выберите файл для обновления прошивки и убедитесь, что его версия старше версии той прошивки, что уже установлена на регистраторе (рис.38). При успешной установке обновления будет выведено информационное окно с подтверждением, установка может занимать несколько минут.

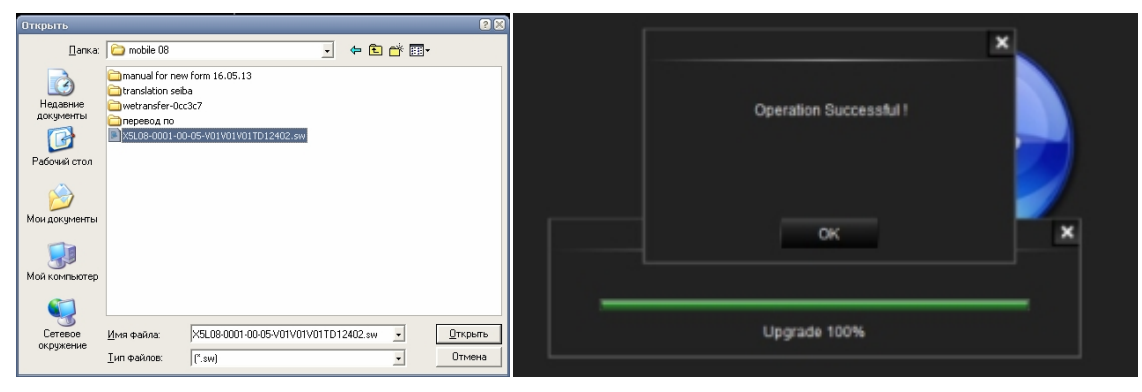

Рис.38. Удаленное управление. Процесс обновления.

#### 2) Удаленная настройка

Необходимо выбрать подключенное устройство правой кнопкой мыши и выбрать удаленную настройку «Удал. настройки» (см. рис.37). Если установка соединения прошла успешно, то появится Веб-интерфейс, для входа в который необходимо набрать имя пользователя и пароль, соответствующие локальным для регистратора (рис.39).

| 🖞 Setap    | 🕺 Setup       | ×                               |
|------------|---------------|---------------------------------|
|            | DETUP         | DATE/TIME                       |
|            | N SYSTEM      | 05/31/2012 - EXTENSION THERSDAY |
|            | 🕨 🥔 RECORD    |                                 |
|            | NETWORK       | 15:50:53 🗄 FORMAT: 24H 💌        |
|            | EVENT         | TIME SYNC SOURCE: GPS -         |
|            | PERIPHERAL    |                                 |
|            | ( INFO.       | TIME ZONE: +8 V                 |
| UNIT D: 00 | SISIM INTO    |                                 |
|            | ALSIONI ISPO. |                                 |
| PAGSWORD:  |               | NET.                            |
|            |               | OFF V                           |
|            |               |                                 |
|            |               |                                 |
|            |               |                                 |
|            |               |                                 |
| autert -   |               |                                 |
|            |               | SAVE                            |
|            |               |                                 |

Рис.39. Веб-интерфейс пользователя.

Удаленное меню настроек подобно локальному, все настройки могут быть сделаны через любой из 2-х интерфейсов, после выполнения изменений необходимо нажать кнопки «Save» (Сохранить) и «Apply» (Применить), в противном случае настройки не будут применены.

### 3.2.4 Системные настройки

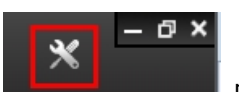

Выберите иконку настроек

расположенную в правом верхнем углу RVI MClient.

1) Установка входного пароля для RVI MServer и формата карт (Google Map или MsBing) (рис.40)

| Настройки си | стемы                       |                     |         | ×  |
|--------------|-----------------------------|---------------------|---------|----|
| Система За   | апись                       |                     |         |    |
| Устано       | зка пароля:                 |                     |         |    |
| Укажите пј   | ,ть для захвата!            |                     |         |    |
| C:\Docume    | nts and Settings\arbeninde\ | Application Data\RV | /I MCI  |    |
| Настройка    | карты:                      |                     |         |    |
| Тип          | Google                      |                     |         |    |
| Настройка    | объекта                     |                     |         |    |
| Скорость     | MPH 🔻                       | Темпер-ра           | F       |    |
|              |                             |                     |         |    |
|              |                             |                     |         |    |
|              |                             |                     |         |    |
|              |                             |                     |         |    |
|              |                             |                     |         |    |
|              |                             |                     |         |    |
|              |                             |                     | Ок Отме | на |

Рис.40. Установка входного пароля и формата карт.

2) Путь сохранения архива (рис.41)

| Настройки системы            |     |    | ×      |
|------------------------------|-----|----|--------|
| Система Запись               |     |    |        |
| Создайте имя папки           |     |    |        |
| RECORD                       |     |    |        |
| Перезапись, когда HDD полон  |     |    |        |
| Диск Выберите HDD для записи |     |    |        |
| 📃 C: 🔤 💳 🔤                   | 99% |    |        |
| D:                           | 99% |    |        |
|                              |     |    |        |
|                              |     |    |        |
|                              |     |    |        |
|                              |     |    |        |
|                              |     |    |        |
|                              |     |    |        |
|                              |     |    |        |
|                              |     |    |        |
|                              |     |    | ?      |
|                              |     | Ок | Отмена |

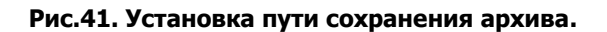